## IFATCA Speak English Program

# For Directors, Facilitators and Participants - How to subscribe to the SEP Google Calendar

#### Step 1

- On your computer, open Google Calendar.
- On the left, next to "Other calendars," click Add + > then **Subscribe to** calendar.
- In the "Add calendar" box, enter <a href="mailto:sep@ifatca.org">sep@ifatca.org</a>
- Press Enter.

| ← Settings                   |                |
|------------------------------|----------------|
| General                      | Add calendar   |
| Add calendar ^               | sep@ifatca.org |
| Subscribe to calendar        |                |
| Create new calendar          |                |
| Browse calendars of interest |                |
| From URL                     |                |
| mport & export               |                |

#### <u>Step 2</u>

- After subscribing to the SEP calendar, you will be able to see events as busy.
- If the event indicates "**busy**", it is **available for booking** (first come first serve, by 5th of the month 2359UTC)
- When the **slot is full**, the **event will be removed** from the SEP calendar and only visible to successfully matched facilitators and participants.

| MON<br>26                                      | TUE<br>27                                       | WED<br>28                                       | тни<br>29                        |
|------------------------------------------------|-------------------------------------------------|-------------------------------------------------|----------------------------------|
|                                                | <ul> <li>8am busy</li> <li>10am busy</li> </ul> | 12pm busy                                       | 1pm busy                         |
| 3                                              | 4                                               | 5<br>Participants to submit their p             | 6<br>Secretariat to manage match |
| 10<br>• 2am busy<br>• 10am busy<br>3 more      | 11<br>• 2am busy<br>• 2pm busy                  | 12<br>e 10am busy<br>e 11am busy<br>e 12pm busy | 13<br>• 10am busy<br>• 2pm busy  |
| 17<br>• 3am busy<br>• 10am busy<br>• 12pm busy | 18                                              | 19                                              | 20<br>• 1pm busy<br>• 2pm busy   |

## IFATCA Speak English Program

#### For Directors and Participants - How to book a SEP

#### <u>Step 1</u>

- Obtain the available SEP slots from the SEP google calendar
- Fill up the IFATCA SEP booking form and **submit to your MA director** listed in the IFATCA Contact List (A55) or the SEP point of contact (POC)

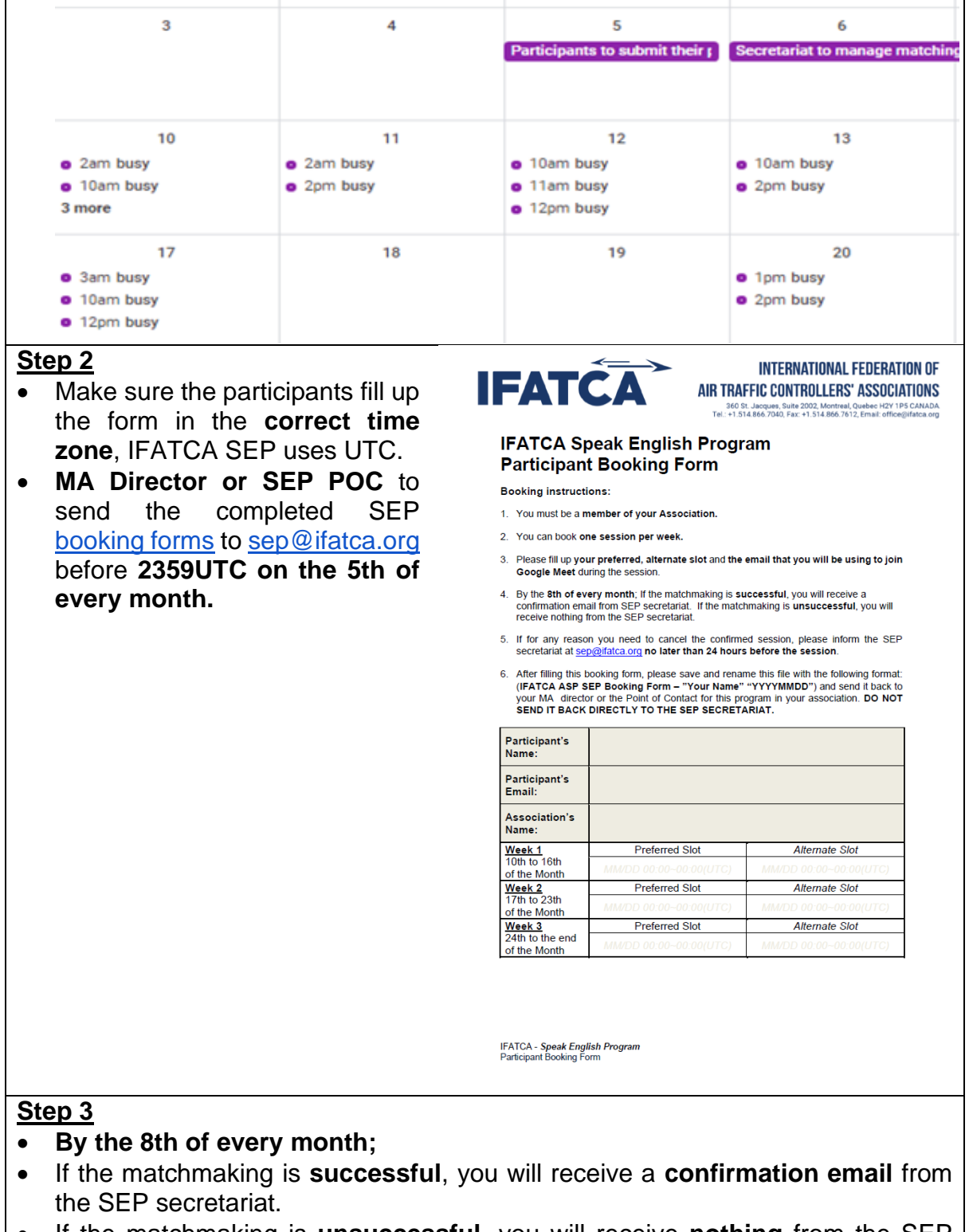

• If the matchmaking is **unsuccessful**, you will receive **nothing** from the SEP secretariat.

## IFATCA Speak English Program

## For Facilitators - How to indicate your availability using Google Calendar

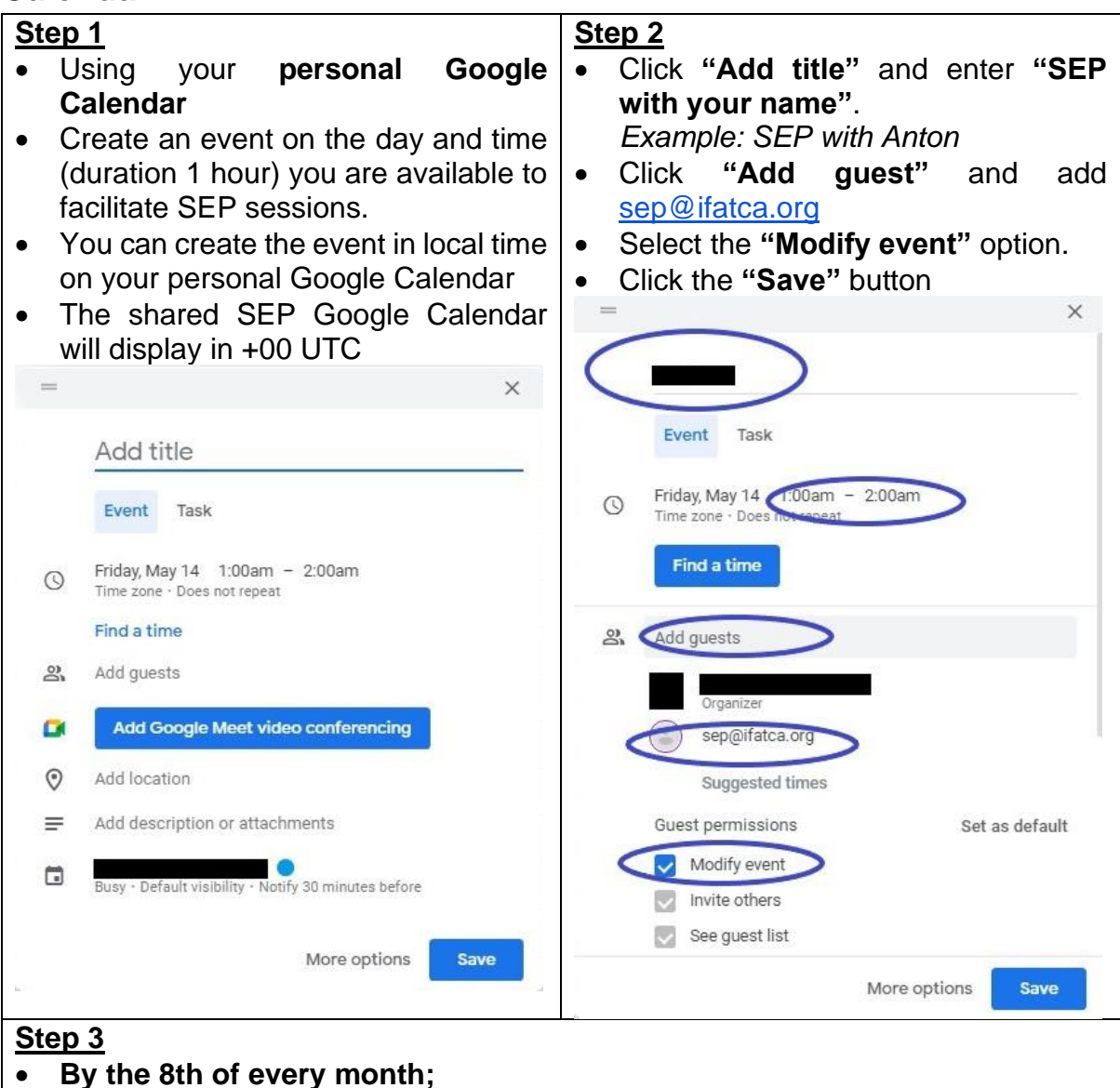

- If the matchmaking is **successful**, you will receive a **confirmation email** from the SEP secretariat.
- If the matchmaking is **unsuccessful**, you will receive a **cancellation email** from the SEP secretariat.